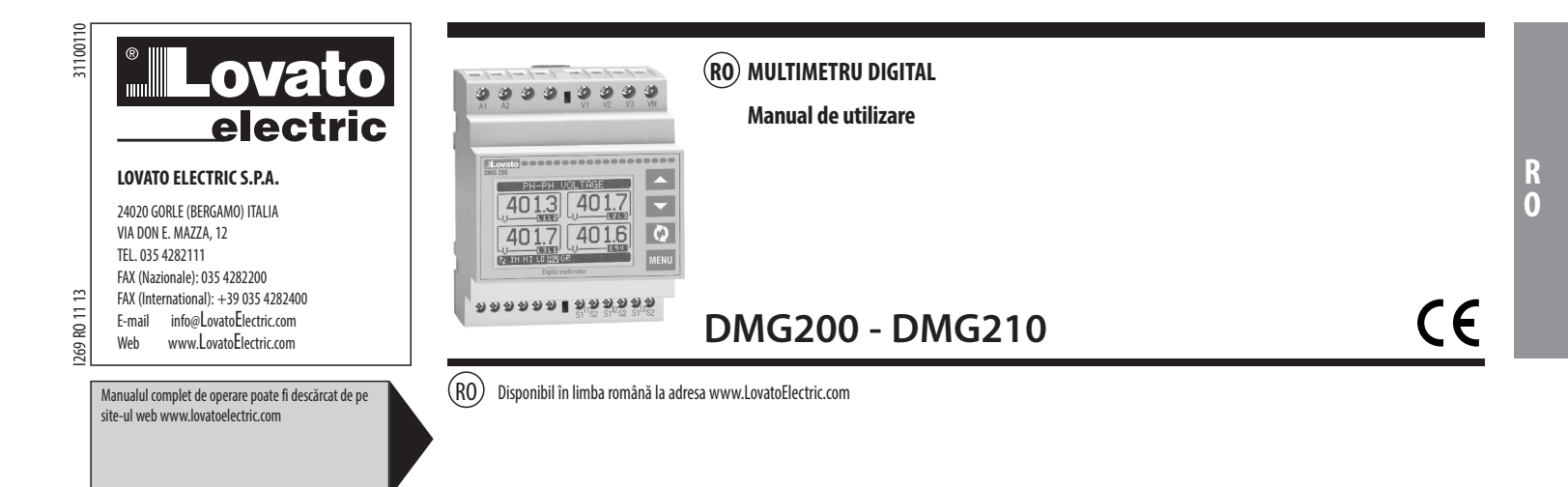

# AVERTIZARE!

- Citiți cu atenție manualul înainte de instalare sau utilizare.
- \_ Acest echipament va fi instalat de personal calificat, în conformitate cu standardele actuale, pentru a evita deteriorări sau pericolele.
  - Înainte de efectuarea oricărei operațiuni de întreținere asupra dispozitivului, îndepărtați toate tensiunile de la intrările de măsurare și de alimentare și scurtcircuitați bornele de intrare CT.
- \_
- Producătorul nu poate fi considerat responsabil pentru siguranța electrică în caz de utilizare incorectă a echipamentului. Produsele ilustrate în prezentul sunt supuse modificărilor și schimbărilor fără notificare anterioară. Datele tehnice și descrierile din documentație sunt precise, în măsura \_ cunoștințelor noastre, dar nu se acceptă nicio răspundere pentru erorile, omiterile sau evenimentele neprevăzute care apar ca urmare a acestora.
  - Trebuie inclus un disjunctor în instalația electrică a clădirii. Acesta trebuie instalat aproape de echipament și într-o zonă ușor accesibilă operatorului. Trebuie marcat ca fiind dispozitivul de deconectare al echipamentului: IEC/EN 61010-1 § 6.11.2.
- Montați instrumentul într-o carcasă sau un dulap cu protecție minimă de grad IP40.
- Curățați dispozitivul cu un material textil moale și uscat; nu utilizați produse abrazive, detergenți lichizi sau solvenți

INTRODUCERE

Multimetrele DMG200 si DMG210 au fost concepute pentru a combina facilitatea maximă posibilă de operare cu o gamă largă de funcții avansate. Indiferent de caracterul compact al carcasei modulare (doar 4U), performanța multimetrului este aceeași precum a dispozitivelor de ultimă generație

Graficul LCD oferă o interfață favorabilă utilizatorului. Marea varietate de funcții face multimetrele seria DMG să fie alegerea ideală pentru o gamă largă de aplicații.

DESCRIERE

- Carcasa modulară DIN-rail, 4U (72 mm lățime)
- Afișaj grafic LCD, 128 x 80 pixeli, luminare de fundal albă, 4 niveluri de gri
- Tastatură cu membrană cu 4 taste pentru vizualizare și setare
- \_ Navigare uşoară și rapidă
- \_ Texte de măsurare, configurare și mesaje în 5 limbi
- Citirea a 160 de parametri electrici Versiunea DMG210 cu interfață RS485 integrată
- Măsurători RMS reale
- Eșantionare continuă (fără întreruperi)
- Înaltă precizie.

FUNCTIILE TASTATURII

Tastele 🔺 și 🔻 - Utilizate pentru a derula paginile afișajului, pentru a selecta dintre opțiunile posibile și pentru a modifica setările (creștere-scădere). U tasta - Utilizată pentru a derula prin sub-pagini, pentru a confirma o selecție sau pentru a comuta între modurile de vizualizare. Tasta MENU (meniu) - Utilizată pentru a intra sau pentru a ieși din meniurile de vizualizare și de setări.

### AFIŞAREA CITIRILOR

\_

- . Tastele 🛦 și 🔻 vă permit să derulați prin paginile măsurătorilor vizualizate, una câte una. Pagina vizualizată efectiv este scrisă în bara de titlu.
- \_ Este posibil ca unele citiri să nu fie afișate, în funcție de programarea și de cablajul dispozitivului (de exemplu, dacă este programat-cablat pentru un sistem trifazic fără neutru, pagina de tensiune L-N nu este afişată).
  - Pentru fiecare pagină, tasta 🖸 permite derularea prin mai multe sub-pagini (de exemplu, pentru a indica valoarea maximă/minimă a citirilor selectate).
  - Sub-pagina vizualizată efectiv este indicată pe bara de stare din partea din stânga jos a afișajului, de una dintre următoarele pictograme:
  - IN = Valoarea instantanee Valoarea instantanee prezentă a citirii, indicată în mod implicit de fiecare dată când se schimbă pagina.
  - IN Valoarea instantance valoarea instantance prezenta a citirii prezente. Valorile HIGH (ridicate) sunt stocate și păstrate chiar și atunci când alimentarea auxiliară este
     HI = Valoarea maximă Valoarea maximă a valorii instantanee a citirii prezente. Valorile HIGH (ridicate) sunt stocate și păstrate chiar și atunci când alimentarea auxiliară este îndepărtată. Acestea pot fi eliminate utilizând comanda dedicată (consultați meniul de comenzi).
  - LO = Valoarea minimă Cea mai mică valoare a citirii, stocate de la momentul în care DMG a fost deschis. Aceasta este resetată utilizând aceeasi comandă folosită pentru valorile HI.
  - AV = Valoarea medie Valoare integrată în timp a citirii. Permite indicarea măsurătorilor cu variații lente. Consultați meniul de integrare din capitolul referitor la configurare.
  - MMD = Cererea maximă Valoarea maximă a valorii integrate. Este stocată în memorie nevolatilă și poate fi resetată prin comanda dedicată.
  - **GR** = **Bare grafice** Prezintă măsurătorile cu forma barelor grafice.

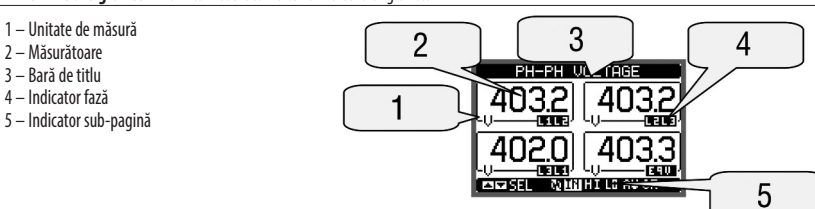

TABELUL PAGINILOR AFIŞAJULUI

|     | Selectare cu 🛦 și 🗸                                                            | Selectare cu 🖏 |    |    |    |    |
|-----|--------------------------------------------------------------------------------|----------------|----|----|----|----|
| NR. | PAGINA                                                                         | SUB-PAGINI     |    |    |    |    |
| 1   | TENSIUNI ÎNTRE FAZE - V(L1-L2), V(L2-L3), V(L3-L1), V(LL)EQ                    | HI             | LO | AV |    | GR |
| 2   | TENSIUNI ÎNTRE FAZĂ ȘI NEUTRU - V(L1-N), V(L2-N), V(L3-N), V(L-N)EQ            | HI             | LO | AV |    | GR |
| 3   | CURENȚI ÎNTRE FAZĂ ȘI NEUTRU - I(L1), I(L2), I(L3), I(N)                       | HI             | LO | AV | MD | GR |
| 4   | PUTERE ACTIVĂ - P(L1), P(L2), P(L3), P(TOT)                                    | HI             | LO | AV | MD | GR |
| 5   | PUTERE REACTIVĂ - Q(L1), Q(L2), Q(L3), Q(TOT)                                  | HI             | LO | AV | MD | GR |
| б   | PUTERE APARENTĂ - S(L1), S(L2), S(L3), S(TOT)                                  | HI             | LO | AV | MD | GR |
| 7   | FACTOR PUTERE - TPF(L1),TPF(L2),TPF(L3),TPF(EQ))                               | HI             | LO | AV |    | GR |
| 8   | ASIMETRIE FRECVENŢĂ - F, ASY(VLL), ASY(VLN), ASY(I)                            | HI             | LO | AV |    |    |
| 9   | DISTORSIUNE ARMONICĂ TENSIUNE L-L - THD-V(L1-L2), THD-V(L2-L3), THD-V(L3-L1)   | HI             | LO | AV |    | GR |
| 10  | DISTORSIUNE ARMONICĂ TENSIUNE L-N - THD-V(L1), THD-V(L2), THD-V(L3)            | HI             | LO | AV |    | GR |
| 11  | DISTORSIUNE ARMONICĂ CURENT - THD-I(L1), THD-I(L2) THD-I(L3)                   | HI             | LO | AV |    | GR |
| 12  | CONTOARE DE ENERGIE - kWh+(TOT), kWh-(TOT), kvarh+(TOT), kvarh-(TOT), kVA(TOT) | PARŢIAL        |    |    |    |    |
| 13  | GRAFIC STATISTIC                                                               |                |    |    |    |    |
| 14  | CONTOR ORE - h(TOT), h(Part)                                                   |                |    |    |    |    |
| 15  | INFO/MODEL-SW/HW/PAR REV-SERIA Nr.                                             |                |    |    |    |    |
| 16  | LOGO                                                                           |                |    |    |    |    |

Tensiuni fază-fază

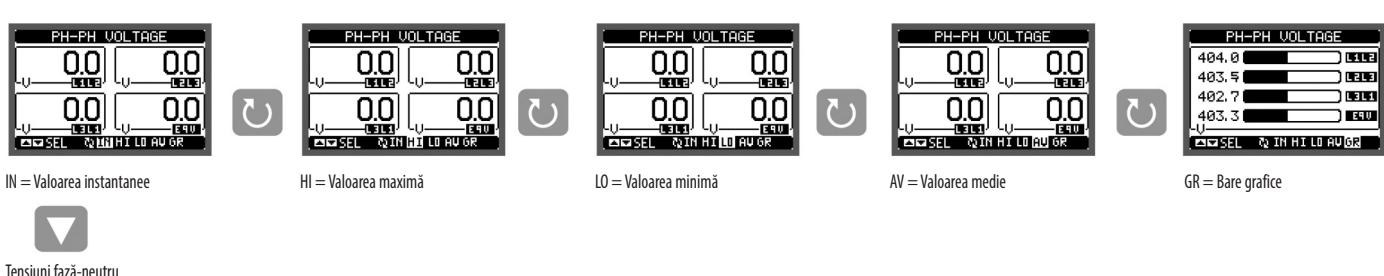

РН-М ООГТ

0<u>.0</u>

00

( )

0<u>.0</u>

0.0

LO = Valoarea minimă

SEL NIN HILD AV

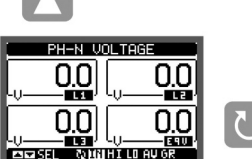

() SEL NIN HI LO AU GI

IN = Valoarea instantanee

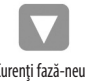

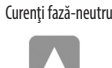

시코었네

(continuat)

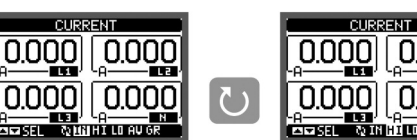

PH-N VOLTA

0.0

0.0

HI = Valoarea maximă

HI = Valoarea maximă

0.0

0.0

۲ ۲

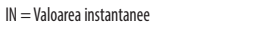

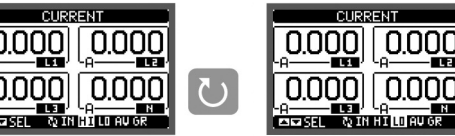

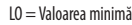

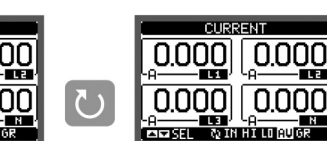

AV = Valoarea medie

PH-N VOLTA

SEL QIN HILD AU GR

0.0

0.0

AV = Valoarea medie

0.0

00

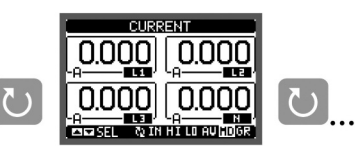

PH-N VOLTAGE

SEL 🗞 IN HILD AU 🕼

L 2

1.3

EQU

231.0

230.9

231.1

231.0

GR = Bare grafice

MD = Cerere max.

()

31100110

#### MENILI PRINCIPAL

- \_
- Meniul principal este format dintr-un grup de pictograme grafice (comenzi rapide), care permit accesul rapid la măsurători și setări. Pentru pornirea din vizualizarea normală apăsați tasta **MENU**. Este afișat ecranul meniului principal . Apăsați 🔺 sau ▼ pentru a selecta funcția dorită. Este evidențiată pictograma selectată, iar partea centrală a afișajului prezintă descrierea funcției.
- Apăsați 🖸 pentru a accesa funcția selectată.
- Dacă unele funcții nu sunt disponibile, pictograma corespunzătoare va fi dezactivată, cea care este prezentată în culoarea gri deschis.
- 👿 🛙 🕼 🖓 🕼 💭 🕅 💭 🕅 🕅 💭 🖾 etc. Comenzi rapide care vă permit să săriti la prima pagină a grupului respectiv. Pornind de la acea pagină. deplasarea înainte-înapoi în modul obisnuit este încă posibilă.
- [\_\_\_] - Deschideti pagina de introducere a parolei, în cazul în care este posibil să se precizeze codurile numerice care deblochează functiile protejate (setarea parametrilor, meniu de comenzi etc.).
- 5 - Punct de acces la meniul de configurare pentru programarea parametrilor..
- 32 - Punct de acces la meniul de comenzi, în cazul în care utilizatorul autorizat poate executa o serie de acțiuni de ștergere-restaurare.

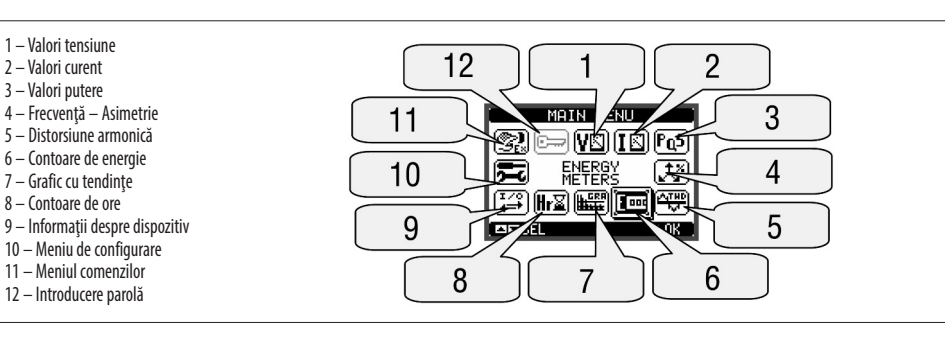

#### PAROLĂ DE ACCES

- Parola este utilizată pentru a permite sau bloca accesul la meniul de setare (configurare) și la meniul de comenzi.
- Pentru dispozitivele perfect noi (implicite din fabrică), administrarea parolei este dezactivată și accesul este liber. În schimb, dacă parolele au fost activate și definite, atunci, pentru a obține accesul, este necesar să se introducă, în primul rând, parola, specificând codul numeric prin intermediul tastaturii.
- Pentru a activa administrarea parolei și a defini codurile numerice, consultați meniul de configurare.
- Există două niveluri de acces, în functie de codul introdus:
  - Accesul la nivel de utilizator Permite ștergerea valorilor înregistrate, dar nu și editarea parametrilor de configurare.
  - Accesul la nivel avansat Aceleași drepturi de acces la nivel de utilizator plus setările de editare-restabilire.
  - La afișarea normală a citirilor, apăsați MENU pentru a reapela meniul principal, selectați pictograma parolă și apăsați 🛡 .
- Afişajul prezintă ecranul ilustrat.

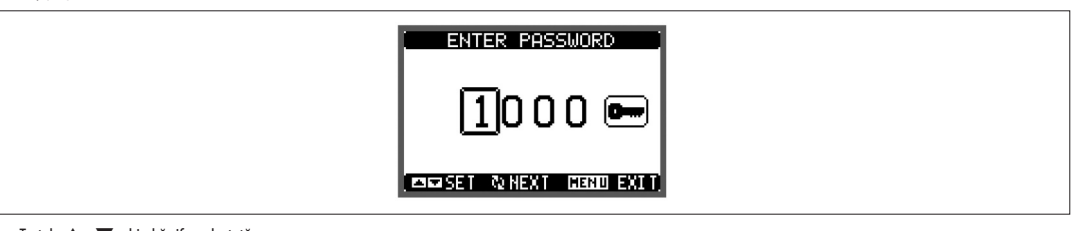

- Tastele 🔺 🔻 schimbă cifra selectată.
- U tasta confirmă cifra și se deplasează la următoarea.
- Introduceți codul numeric, apoi deplasați pe pictograma cheie.
- În cazul în care codul parolă introdus corespunde codului de acces utilizator sau codului de acces avansat, atunci este afișat mesajul corespunzător de deblocare.
- Odată ce parola este deblocată, drepturile de acces durează până când:
  - Dispozitivul este oprit.

  - Dispozitivul este resetat (după ieșirea din meniul de configurare).
- Se scurge perioada de expirare de două minute fără nicio apăsare de tastă.
   Pentru a ieși din ecranul de introducere a parolei, apăsați tasta MENU.

SETARE PARAMETRI (CONFIGURARE)

La afișarea normală a citirilor, apăsați MENIU pentru a reapela meniul principal, apoi selectați pictograma 🗺 și apăsați ひ pentru a deschide ecranul meniului de configurare.

- Afișajul va prezenta tabelul ilustrat, cu parametrii grupați în sub-meniuri, cu criterii legate de funcții.
- Selectați sub-meniul necesar cu tastele 🔺 🔻 și confirmați cu 🛡
- Pentru a închide configurarea și a reveni la vizualizarea citirilor, apăsați MENU.

Următorul tabel prezintă sub-meniurile disponibile

|      | I                 |                                                   |
|------|-------------------|---------------------------------------------------|
| Code | Sub-meniu         | Descriere                                         |
| M01  | GENERALITĂŢI      | Date nominale referitoare la instalație           |
| M02  | UTILITATE         | Limbă, luminare de fundal, pagini de afișare etc. |
| M03  | PAROLĂ            | Coduri de acces                                   |
| M04  | INTEGRARE         | Timpul de integrare a citirilor                   |
| M05  | CONTOR ORE        | Activare contor ore                               |
| M06  | PAGINĂ STATISTICĂ | Citire și scală grafic statistic                  |
| M07  | COMUNICAȚIE       | Parametri port de comunicare (DMG210)             |

Selectați sub-meniul și apăsați ဎ pentru a arăta parametrii.

\_ Fiecare parametru este afișat cu codul, descrierea și valoarea de setare programată.

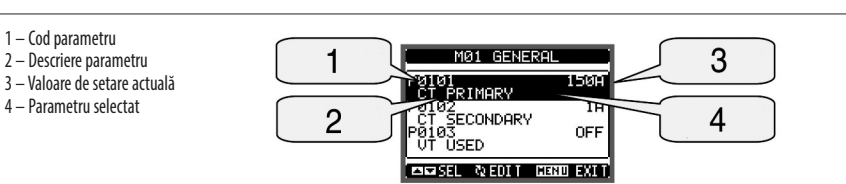

Pentru a modifica setările unui parametru, selectati-l si apoi apăsati 🛡 .

În cazul în care codul de acces pentru nivel avansat nu a fost introdus, nu va fi posibilă intrarea în editarea paginilor și va fi afișat un mesaj de acces refuzat.

În schimb, dacă drepturile de acces sunt validate, atunci va fi afișat ecranul de editare.

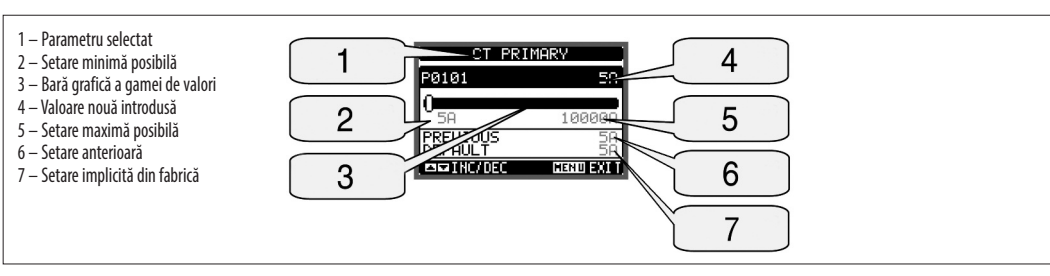

Când este afișat ecranul de editare, setarea parametrilor poate fi modificată cu tastele 🔺 și 🔻 Ecranul arată noua setare, valorile maxime și minime, setarea implicită din fabrică și un grafic de bare care arată intervalul de setare.

Prin apăsarea simultană a 🔺 și 🔻, setarea este stabilită la setarea implicită din fabrică.

Apăsați MENU pentru a reveni la selectarea parametrilor. Valoarea introdusă este stocată. Apăsați MENU din nou pentru a salva toate setările și pentru a ieși din meniul de configurare. Multimetrul execută o resetare și revine la funcționarea normală.

TABELUL PARAMETRILOR

| M01 - GENE | RALITĂŢI                   | UoM | Implicit   | Interval                                                                    |  |  |
|------------|----------------------------|-----|------------|-----------------------------------------------------------------------------|--|--|
| P01.01     | CT primar                  | A   | 5          | 5-10000                                                                     |  |  |
| P01.02     | CT secundar                | A   | 5          | 5                                                                           |  |  |
| P01.03     | Tensiune nominală          | ٧   | Aut        | Aut / 50-500000                                                             |  |  |
| P01.04     | Utilizare VT               |     | OPRIT      | OPRIT-PORNIT                                                                |  |  |
| P01.05     | VT primar                  | ٧   | 100        | 50-500000                                                                   |  |  |
| P01.06     | VT secundar                | ٧   | 100        | 50-500                                                                      |  |  |
| P01.07     | Cablaj<br>BAL = Echilibrat |     | L1-L2-L3-N | L1-L2-L3-N<br>L1-L2-L3<br>L1-L2-L3-N BAL<br>L1-L2-L3 BAL<br>L1-N-L2<br>L1-N |  |  |

P01.01 - (T primar curent nominal de înfăsurare.

**P01.02** - CT secundar curent nominal de înfășurare. DMG200 și DMG210 sunt fixate la doar 5 A.

P01.03 - Tensiunea nominală a liniei. leșind la Aut, multimetrul adaptează în mod automat graficul de bare la scală completă.

P01.04 - Setați la PORNIT dacă se utilizează VT. Dacă e setat la OPRIT, următorii doi parametri vor fi ignorați.

**P01.05** - VT primar tensiune nominală de înfășurare.

P01.06 - VT secundar tensiune primară de înfășurare.

P01.07 - Setați acest parametru conform schemei electrice utilizate. Consultați schemele electrice de pe ultimele pagini ale manualului.

| M02 - UTIL | TATE                                    | UoM  | Implicit | Interval                                                  |
|------------|-----------------------------------------|------|----------|-----------------------------------------------------------|
| P02.01     | Limbă                                   |      | Engleză  | Engleză<br>Italiană<br>Franceză<br>Spaniolă<br>Portugheză |
| P02.02     | Contrast afişaj                         | %    | 50       | 0-100                                                     |
| P02.03     | Nivel ridicat al luminării de fundal    | %    | 100      | 10-100                                                    |
| P02.04     | Nivel redus al luminării de fundal      | %    | 30       | 10-50                                                     |
| P02.05     | Întârziere redusă a luminării de fundal | sec  | 30       | 5-600                                                     |
| P02.06     | Reîntoarcere la pagina implicită        | sec  | 60       | OFF / 10-600                                              |
| P02.07     | Pagina implicită                        |      | VL-L     | VL-L / VL-N                                               |
| P02.08     | Sub-pagina implicită                    |      | INST     | INST / HI / LO /<br>AVG / MD /GRAPH                       |
| P02.09     | Timp de actualizare afişaj              | sec. | 0.5      | 0.1-5.0                                                   |

P02.06 - Dacă este setat pe OPRIT, afișajul va rămâne întotdeauna pe pagina pe care a lăsat-o utilizatorul. Dacă este setată o întârziere de timp, după acel timp, pagina afișajului se duce înapoi la pagina setată în P02.07.

P02.07 - Numărul paginii la care afișajul se întoarce automat după ce a expirat timpul specificat de P02.06 de la ultima apăsare de taste.

P02.08 - Tipul de sub-pagină la care se întoarce afișajul după ce a expirat P02.06.

| M03 - PAROLĂ |                                     | UoM | Implicit | Interval     |
|--------------|-------------------------------------|-----|----------|--------------|
| P03.01       | Activează parolele                  |     | OPRIT    | OPRIT-PORNIT |
| P03.02       | Parola pentru nivelul de utilizator |     | 1000     | 0-9999       |
| P03.03       | Parola pentru nivelul avansat       |     | 2000     | 0-9999       |

P03.01 - Dacă este setat la OPRIT, este dezactivată gestionarea parolelor iar accesul la parametrii de setare și meniul comenzilor este permis.

P03.02 - Când P03.01 este activat, valoarea se va specifica pentru a obține acces pentru utilizator. Consultați secțiunea parolă de acces.

P03.03 - Asemănător cu P03.02, dar se aplică pentru acces avansat.

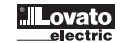

| M04 - INTE | GRARE                 | UoM  | Implicit | Interval     |
|------------|-----------------------|------|----------|--------------|
| P04.01     | Mod integrare         |      | Schimb   | Fixat/Schimb |
| P04.02     | Timp integrare putere | min. | 15       | 1-60         |
| P04.03     | Timp integrare curent | min. | 15       | 1-60         |

#### P04.01 - Selectarea metodei de calculare a citirii medii:

Fixat - Citirile sunt integrate pentru timpul stabilit. De fiecare dată când timpul de integrare trece, valoarea medie este actualizată cu rezultatul ultimei integrări. Schimb - Valorile instantance sunt integrate pentru o perioadă de timp egală cu 1/15 din timpul stabilit. De fiecare dată când expiră acest interval, cea mai veche valoare este înlocuită cu cea nouă recent calculată. Valoarea medie este actualizată la fiecare 1/15 din timpul stabilit, luând în considerare o fereastră glisantă în timp care grupează ultimele 15 valori calculate, cu o lungime totală egală cu setarea timpului de integrare.

P04.02 - Timp de integrare pentru citirile medii, utilizate pentru puterea activă, reactivă și aparentă.

P04.03 - Timp de integrare pentru citiri, utilizate pentru curenți.

| M05 - CONTOR ORE |                             | UoM | Implicit | Interval                  |  |
|------------------|-----------------------------|-----|----------|---------------------------|--|
| P05.01           | Activare contor ore         |     | ON       | OPRIT-PORNIT              |  |
| P05.02           | Activare contor ore parțial |     | OFF      | OPRIT-PORNIT-MEAS. (MĂS.) |  |
| P05.03           | Măsurătoare de referință    |     | OFF      | OPRIT - (măsurătoare)     |  |
| P05.04           | Activare prag               |     | 0        | -9999 - +9999             |  |
| P05.05           | Multiplicator               |     | x1       | /100 - x10k               |  |

P05.01 - Dacă setarea este la OPRIT contoarele de ore sunt dezactivate iar pagina contorului de ore nu este arătată.

PO5.02 - Dacă setarea este la OPRIT contorul de ore parțial nu este incrementat. Dacă este PORNIT, timpul este incrementat atâta timp cât DMG este alimentat. Dacă este setat la MEAS, contorul de ore este incrementat în funcție de condiția definită prin P05.03, P05.04 și P05.05.

P05.03 - Măsurare de referință pentru activare contor parțial ore.

P05.04 - P05.05 - Definiția pragului de activare pentru contor parțial ore.

| M06 - GRAFIC STATISTIC |                                       | UoM | Implicit        | Interval                                                         |
|------------------------|---------------------------------------|-----|-----------------|------------------------------------------------------------------|
| P06.01                 | Măsurătoare grafic statistic          |     | kW (tot)<br>AVG | VL-L (eq) AVG<br>kW (tot) AVG<br>kvar (tot) AVG<br>kVA (tot) AVG |
| P06.02                 | Selectarea automata a gamei de valori |     | PORNIT          | OPRIT-PORNIT                                                     |
| P06.03                 | Valoare scală completă                |     | 1000            | 0-1000                                                           |
| P06.04                 | Multiplicator scală completă          |     | x1              | x1 - x1k - x1M                                                   |

P06.01 - Selectează citirea ce va fi afișată pe pagina graficului statistic. P06.02 - Alegerea între gama automată sau gama fixă definită de utilizator.

P06.03 - Valoarea gamă scală completă. Unitatea de măsură este cea definită de citirea selectată.

P06.04 - Multiplicator de valoare scală completă.

| M07 - COMUNICARE |                   | UoM | Implicit   | Interval                                                                             |
|------------------|-------------------|-----|------------|--------------------------------------------------------------------------------------|
| P07.01           | Adresă nod serial |     | 01         | 01-255                                                                               |
| P07.02           | Viteză serială    | bps | 9600       | 1200<br>2400<br>4800<br>9600<br>19200<br>38400                                       |
| P07.03           | Format dată       |     | 8 biţi - n | 8 biţi fără paritate<br>8 biţi, impar<br>8 biţi, par<br>7 biţi, impar<br>7 biţi, par |
| P07.04           | Biţi de stop      |     | 1          | 1-2                                                                                  |
| P07.05           | Protocol          |     | Modbus RTU | Modbus RTU<br>Modbus ASCII                                                           |

Notă: Acest meniu este activat numai pentru DMG210.

P07.01 - Adresă serială (număr nod) pentru protocolul de comunicare.

**P07.02** - Viteza de comunicare serială P07.03 - Format date. Poate fi setat la 7 biți doar pentru protocolul ASCII.

P07.04 - Numărul de biți de stop.

**P07.05** - Selectarea protocolului de comunicare.

PAGINA CONTOARE DE ENERGIE

- Pagina contoare de energie arată, în mod simultan, următoarele contoare:

Energie activă importată și exportată

• Energie reactivă importată și exportată (inductivă/capacitivă)

Energie aparentă.

– Pagina principală arată totalul contoarelor. Prin apăsarea tastei ひ , afișajul se mută la sub-pagina cu măsurătorile parțiale (care pot fi șterse de către utilizator).

- Pentru a șterge contoarele de energie, este necesară accesarea meniului de comenzi.

| 1 - Indicator total/parțial | ENERGY         METERS           00000000.0         ENP           LkH         00000000.0         ENP           000000000.0         ENP           Lkvarh.         00000000.0         ENP           Lkvarh.         00000000.0         ENP           Lkvarh.         00000000.0         ENP           Lkvarh.         00000000.0         ENP |
|-----------------------------|----------------------------------------------------------------------------------------------------|

- Pagina contoare ore arată, în mod simultan, următoarele contoare: · Contor total ore (calculează timpul de pornire a dispozitivului)
  - · Contor partial ore.
  - Pentru a șterge contoarele, este necesară accesarea meniului de comenzi.
  - Pagina contoare ore poate fi ascunsă complet în cazul în care activarea contorului general ore a fost setată la OPRIT (consultați meniul contorului ore).

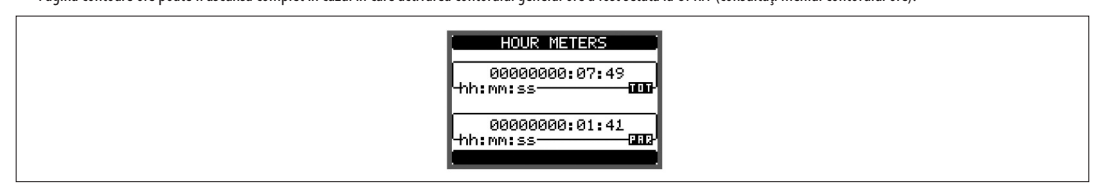

PAGINĂ GRAFIC STATISTIC

Pagina grafic statistic permite prezentarea schimbărilor din domeniul timp a unei măsurători selectabile dintre următoarele:

- Tensiune echivalentă medie
- · Putere activă totală medie
- · Putere reactivă totală medie
- Putere aparentă totală medie.
- Măsurătoarea implicită este puterea activă totală medie. Pentru a schimba măsurătoarea, introduceți parametrul meniului dedicat în sub-meniul Grafic statistic.
- Este posibilă observarea pe grafic a istoricului ultimelor 96 de valori ale măsurătorii integrate, fiecare corespunzănd unui interval de timp de integrare. Intervalul de timp implicit este egal cu 15 minute, astfel încât adâncimea graficului în timp este egală cu 24 de ore. \_

  - Cu setările implicite din fabrică, graficul statistic arată variația cererii de putere activă din ultima zi.
  - Datele de consum se pierd când din dispozitivul DMG este eliminată puterea auxiliară sau atunci când sunt modificate setările din meniul de configurare.
  - În cazul în care capacitatea maximă de depozitare este depăsită, cele mai noi date se vor suprascrie peste cele mai vechi, astfel încât să fie afisate întotdeauna cele mai recente date.
    - Scala completă verticală este calculată în mod automat, în funcție de măsurarea selectată și de cea mai mare valoare înregistrată.

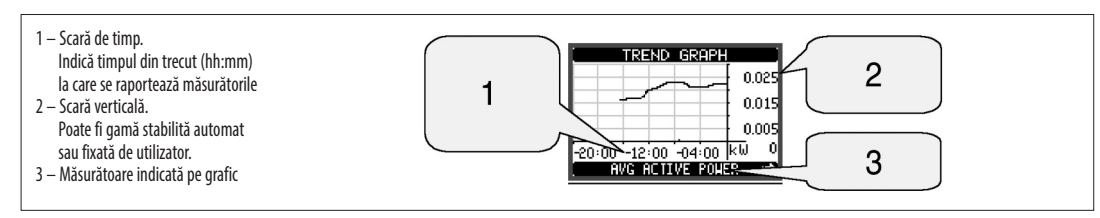

### MENIUL COMENZILOR

- Meniul comenzilor permite executarea unor operațiuni ocazionale cum ar fi resetarea vârfurilor de citire, curățarea contoarelor etc.
- În cazul în care a fost introdusă parola de nivel avansat, atunci meniul comenzilor permite executarea operațiunilor automate utile pentru configurația dispozitivului.
- Următorul tabel listează funcțiile disponibile în meniul comenzilor, divizate de nivelul de acces necesar.

| Cod  | COMANDĂ                               | NIVEL DE ACCES |         | DESCRIERE                                                                                                    |
|------|---------------------------------------|----------------|---------|----------------------------------------------------------------------------------------------------|
|      |                                       | Utilizator     | Avansat |                                                                                                    |
| C.01 | RESETARE HI-LO                        | •              | •       | Ştergere vârfuri HI şi LO ale tuturor citirilor                                                                        |
| C.02 | RESETARE CERERE MAX.                  | •              | •       | Ştergere Cerere max. a tuturor citirilor                                                                               |
| C.03 | RESETARE CONTOARE PARŢIALE DE ENERGIE | •              | •       | Ştergere aparate de măsură energie parțial                                                                             |
| C.04 | RESETARE CONTOR PARŢIAL ORE           | •              | •       | Şterge contor oră parțial                                                                                              |
| C.11 | RESETARE CONTOARE TOTALE DE ENERGIE   |                | •       | Şterge contoare totale de energie                                                                                      |
| C.12 | RESETARE CONTOR TOTAL ORE             |                | •       | Şterge contor total ore                                                                                                |
| C.13 | PARAMETRI LA IMPLICIT                 |                | •       | Toți parametrii configurației sunt resetați la valoarea implicită din fabrică                                          |
| C.14 | COPIE DE REZERVĂ PARAMETRI            |                | •       | Salvează o copie de rezervă a tuturor parametrilor configurației                                                       |
| C.15 | RESTAURARE PARAMETRI                  |                | •       | Restaurează parametrii configurației la valorile copiei de rezervă                                                     |
| C.16 | TEST CABLAJ                           |                | •       | Desfășoară testul cablajului pentru a verifica dacă DMG prezintă cablajul corect.<br>Consultați Capitolul Test cablaj. |

– Odatá selectatá comanda necesará, apásati 🖸 pentru a o executa. Dispozitivul va solicita o confirmare. Prin apásarea 🖸 din nou, comanda va fi executată.

Pentru anularea executării comenzii, apăsați MENU

Pentru anularea executării comenzii, apăsați MENU

#### TEST CABLAJ

- Testul cablajului vă permite să verificați dacă s-a realizat corect conexiunea dispozitivului DMG.
- Pentru a putea executa testul, dispozitivul trebuie conectat la o stație activă, cu următoarele condiții:
- Sistem trifazat cu toate fazele prezente
- Flux de curent în fiecare fază > 1% din CT primar.
- Flux pozitiv de energii (aceasta este o stație normală în care sarcina inductivă este alimentată de la furnizor).
- Pentru a lansa executarea textului, accesați meniul comenzilor și selectați comanda cerută, conform instrucțiunilor referitoare la Meniul comenzilor.
- Testul vă permite să verificați următoarele puncte:
- Citirea celor trei faze
- Secvenţa fazelor
- Dezechilibrul tensiunii
- Polaritatea inversată a fiecărui CT
- Nepotrivire între fazele tensiunii și ale curentului.
- Dacă testul nu are succes, afișajul prezintă motivul eșuării.
- În schimb, dacă testul reuseste, atunci condiția este stocată în memoria nevolatilă, iar în pagina de informații este prezentat un mesaj care afirmă că testul a fost trecut.

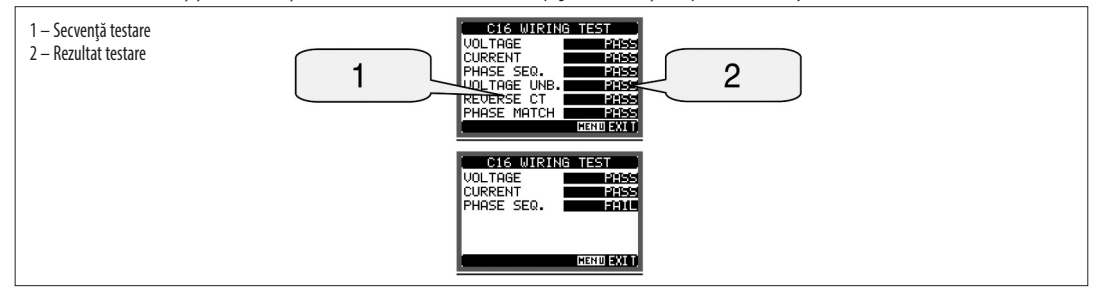

0

R

# OLLOOLLE RO

CARACTERISTICI TEHNICE

| limentare auxiliară                    |                                                                                            |  |  |  |  |
|----------------------------------------|--------------------------------------------------------------------------------------------|--|--|--|--|
| Tensiune nominală Us                   | 100-240V~<br>110-250V                                                                      |  |  |  |  |
| nterval tensiune nominală Us           | 85-264V~<br>93,5-300V                                                                      |  |  |  |  |
| Frecvență                              | 45-66Hz                                                                                    |  |  |  |  |
| Consum/disipare putere                 | DMG200: 3,5VA 1.2W<br>DMG210: 4,5VA 1.7W                                                   |  |  |  |  |
| Timp de imunitate pentru micro rupturi | ≥50ms                                                                                      |  |  |  |  |
| Intrări tensiune                       |                                                                                            |  |  |  |  |
| Tip de intrare                         | Trifazic + neutru                                                                          |  |  |  |  |
| Tensiune nominală Ue max.              | 690V~ fază-fază<br>400V~ L-N                                                               |  |  |  |  |
| Evaluare UL                            | 600V~ fază-fază<br>347V~ L-N                                                               |  |  |  |  |
| Interval de măsurare                   | 20 - 830V~ L-L<br>10 - 480V~ L-N                                                           |  |  |  |  |
| Interval de frecvență                  | 45-66Hz                                                                                    |  |  |  |  |
| Metodă de măsurare                     | Valoare RMS reală                                                                          |  |  |  |  |
| Metodă de conexiune                    | Sistem monofazic, bifazic, trifazic cu sau fără neutru sau<br>sistem trifazic echilibrat   |  |  |  |  |
| Intrări curent                         |                                                                                            |  |  |  |  |
| Curent nominal le                      | 5A~                                                                                        |  |  |  |  |
| nterval de măsurare                    | 0,010-6A~                                                                                  |  |  |  |  |
| Tip de intrare                         | Şuntare asigurată de un transformator de curent extern<br>(tensiune joasă). Max. 5 A       |  |  |  |  |
| Metodă de măsurare                     | Valoare RMS reală                                                                          |  |  |  |  |
| Capacitate suprasarcină                | +20% le                                                                                    |  |  |  |  |
| Valoare maximă suprasarcină            | 50 A pentru 1 secundă                                                                      |  |  |  |  |
| Sarcină (pe fază)                      | ≤0,6W                                                                                      |  |  |  |  |
| Interfață serială RS485 (numai DMG210) |                                                                                            |  |  |  |  |
| Rată de transfer                       | Programabil 1200 - 38400 bps                                                               |  |  |  |  |
| Izolație                               | 1500 V~ spre intrări de curent Izolare dublă spre intrări<br>de alimentare și de tensiune. |  |  |  |  |
| Precizie                               |                                                                                            |  |  |  |  |
| Condiții de măsurare                   | temperatura 23°C ±2°C                                                                      |  |  |  |  |
|                                        | tensiunea L-N 50-480V~<br>L-L 80-830V~                                                     |  |  |  |  |
|                                        | curent 0.1-1.2 In                                                                          |  |  |  |  |
|                                        | frecvență 45-66Hz                                                                          |  |  |  |  |
| Tensiune                               | ±0,5% ±0.5 cifra                                                                           |  |  |  |  |
| Curent                                 | ±0,5% ±0.5 cifra                                                                           |  |  |  |  |
| Frecvență                              | ±0,1% ±0.5 cifra                                                                           |  |  |  |  |
| Energie activă                         | Clasa 1 (IEC/EN 62053-21)                                                                  |  |  |  |  |
| Energie reactivă                       | Clasa 2 (IEC/EN 62053-23)                                                                  |  |  |  |  |
| Erori suplimentare                     |                                                                                            |  |  |  |  |
| Tensiune                               | 0,05%/°K                                                                                   |  |  |  |  |
| Curent                                 | 0,05%/°K                                                                                   |  |  |  |  |
| Putere                                 | 0,05%/°K                                                                                   |  |  |  |  |
|                                        |                                                                                            |  |  |  |  |

| Condiții ambientale                              |                                                                                                    |
|--------------------------------------------------|----------------------------------------------------------------------------------------------------|
| Temperatura de funcționare                       | de la -20 la +60°C                                                                                                    |
| Temperatura de depozitare                        | de la -30 la +80°C                                                                                                    |
| Umiditate relativă                               | <80% (IEC/EN 60068-2-78)                                                                                                    |
| Grad de poluare maxim                            | 2                                                                                                    |
| Categorie măsurare                               | II                                                                                                    |
| Categorie de supratensiune                       | 3                                                                                                    |
| Altitudine                                       | ≤2000m                                                                                                    |
| Secvență climatică                               | Z/ABDM (IEC/EN 60068-2-61)                                                                                                    |
| Şoc mecanic                                      | 15g (IEC/EN 60068-2-27)                                                                                                    |
| Vibrație                                         | 0,7g (IEC/EN 60068-2-6)                                                                                                    |
| Izolație                                         |                                                                                                    |
| Tensiune nominală izolație Ui                    | 690V~                                                                                                    |
| Tensiune nominală de rezistență la impuls Uimp   | 9,5kV                                                                                                    |
| Tensiune de rezistență la frecvență putere       | 5,2kV                                                                                                    |
| Conexiuni alimentare auxiliară și de intrare ter | isiune                                                                                                    |
| Tip bornă                                        | Şurub (fixat)                                                                                                    |
| Număr borne                                      | 4 pentru intrările de tensiune<br>2 pentru alimentare Aux                                                                                               |
| Secțiune transversală conductor (minmax.)        | 0,2-4,0mm <sup>2</sup> (24-12AWG)                                                                                                    |
| Cuplu de strângere                               | 0,8Nm (7lbin)                                                                                                    |
| Conexiuni intrare curent și RS485 (numai DMG2    | 10)                                                                                                    |
| Tip bornă                                        | Şurub (fixat)                                                                                                    |
| Număr borne                                      | 6 pentru conexiunea externă CT<br>4 pentru conexiunea RS485                                                                                             |
| Secțiune transversală conductor (minmax.)        | 0,2-2,5mm <sup>2</sup> (24-12AWG)                                                                                                    |
| Cuplu de strângere                               | 0,44Nm (4lbin)                                                                                                    |
| Carcasă                                          |                                                                                                    |
| Versiune                                         | 4 module (DIN 43880)                                                                                                    |
| Montare                                          | Pe DIN-rail de 35 mm (IEC/EN 60715)<br>sau prin șurub cu cleme extractibile                                                                             |
| Material                                         | Poliamidă RAL7035                                                                                                    |
| Grad de protecție                                | IP40 frontal,<br>IP20 borne                                                                                                    |
| Greutate                                         | 294g (DMG200); 300g (DMG210)                                                                                                    |
| Certificări și conformitate                      |                                                                                                    |
| Certificări obținute                             | cULus, GOST                                                                                                    |
| Marcare UL                                       | Tensiune alimentare 100 - 240 V c.a. sau intrare 110 - 250<br>V c.c.: 600 V max.<br>Intrare I: 0,005-6A                                                 |
| pentru intrări alimentare/tensiune               | Interval AWG: 24 - 12 torsadat sau solid<br>Cuplu de strångere borne cablaj câmp: 7 - 9 Ibin<br>Utilizați numai conductor din cupru (Cu) 60 ° C/75 ° C. |
| pentru intrări curent                            | Interval AWG: 24 - 12 torsadat sau solid<br>Cuplu de strångere borne cablaj câmp: 4 lbin<br>Utilizați numai conductor din cupru (Cu) 60 ° C/75 ° C.     |
| Conformitate cu standardele                      | IEC/EN 61010-1, IEC/EN 61000-6-2,<br>IEC/EN 61000-6-3, UL508, CSA C22.2 nr. 14                                                                          |

## SCHEME ELECTRICE

31100110

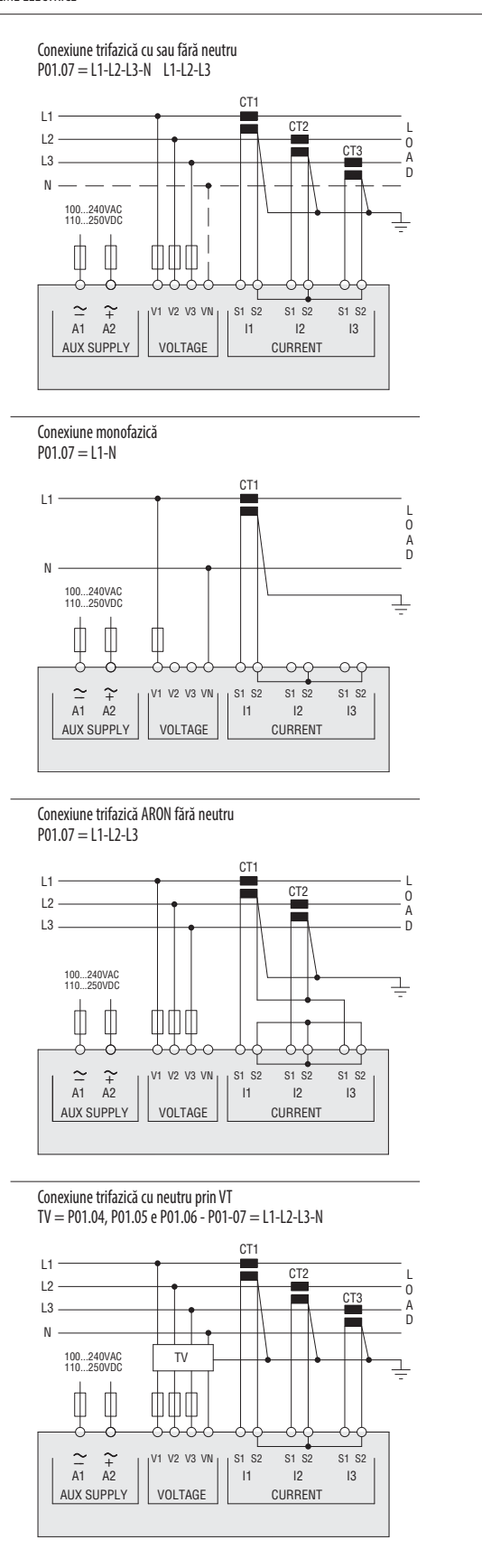

NOTĂ

1. Siguranțe recomandate: Intrări pentru alimentarea aux. și măsurarea tensiunii 1 A (rapid). 2. Bornele S2 sunt interconectate intern.

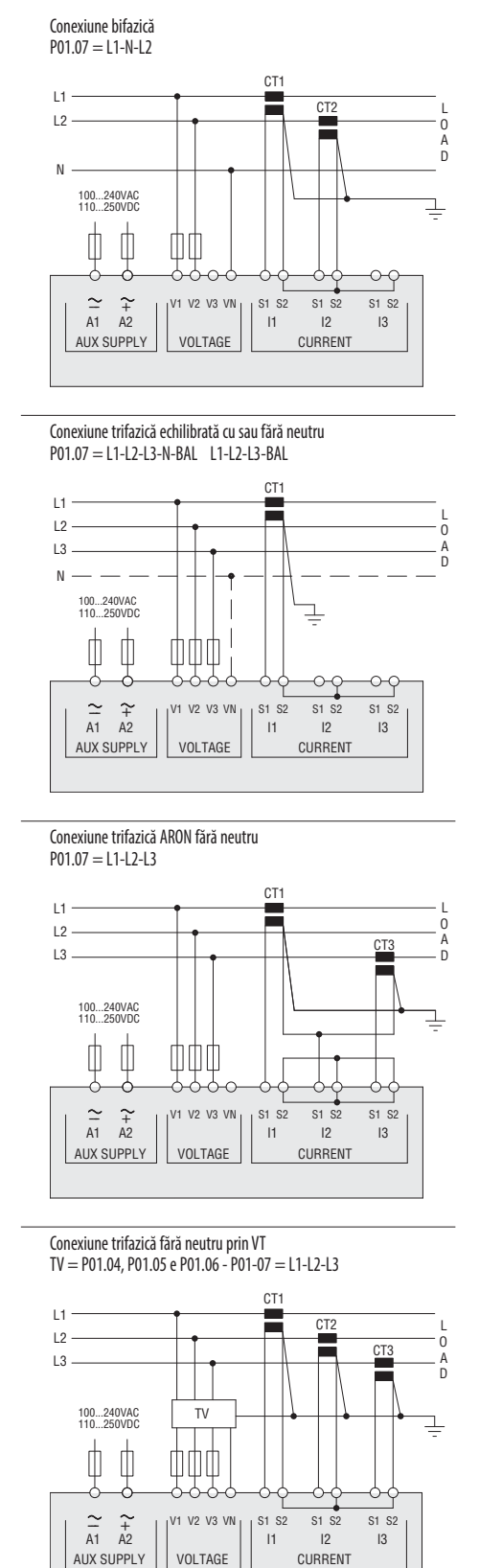

R O

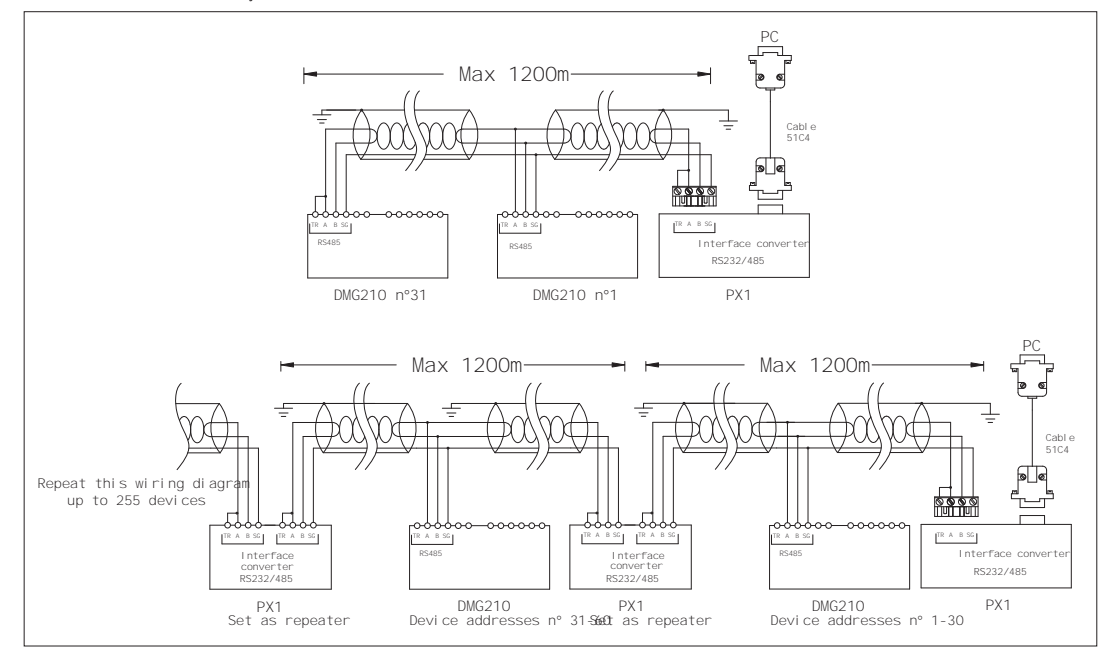

| Control de la distanță                                                                                                    |                                                                       |               |  |  |  |  |
|----------------------------------------------------------------------------------------------------|-----------------------------------------------------------------------|---------------|--|--|--|--|
| Cod comandă                                                                                                    | Descriere                                                             | Greutate [kg] |  |  |  |  |
| 4PX1 ∂                                                                                                    | Convertor RS232/RS485 opto-izolat, alimentare 220 - 240 V c.a.        | 0.600         |  |  |  |  |
| 51C4                                                                                                    | PC ÷ RS232/RS485 RS232/RS485 cablu de conectare, cu lungimea de 1,8 m | 0.147         |  |  |  |  |
| Convertor RS232/RS485 opto-izolat, rată de transfer max. 38.400, supraveghere linie de TRANSMISIE automată sau manuală, alimentare 220 - 240 V c.a. ± 10 % (110 - 120 V .c.a. la cerere). |                                                                       |               |  |  |  |  |

DISPUNERE BORNE ȘI DIMENSIUNI MECANICE

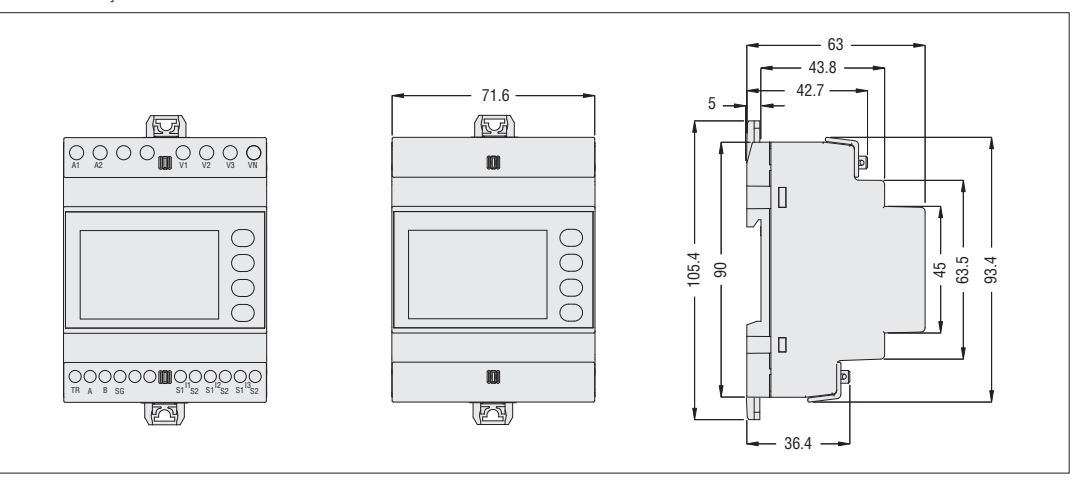

31100110

R O